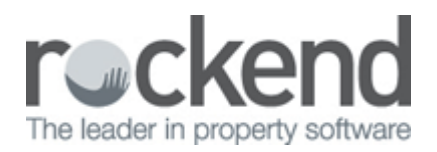

# How to Reverse a Rent Receipt in REST Professional

## Overview

There will be instances when you need to reverse a rent receipt either in the current period or the previous period. This may be due to dishonoured payments, or rent being receipted to the wrong tenant. Along with the receipt reversal, management fees will be refunded and tenant paid to dates will be updated. In all cases, the receipt reversal can only be carried out if the owner currently has sufficient funds.

This document will cover:

- How to Reverse a Rent Receipt (Current Period)
- How to Reverse a Rent Receipt (Previous Period)

## How to Reverse a Rent Receipt (Current Period)

Your owner must have funds available in order to reverse the receipt in REST Professional. You must also locate the receipt number first for the receipt you wish to reverse.

- 1. Go to Transactions > Cancel Transactions > Receipt Reversal
- 2. Enter the receipt number and press Enter
- 3. A message prompt will appear "Are you sure you want to cancel this transaction?" Click Yes
- 4. Enter a reason for the cancellation and **OK**

| 🗙 Receipt Rev   | versal                       |                      |                   |                  |                  |              |
|-----------------|------------------------------|----------------------|-------------------|------------------|------------------|--------------|
| Reference No.   | 6927                         |                      |                   |                  |                  | ~            |
| Date<br>18/01/1 | Description<br>6 Rent Receip | ot: 10000162 Jessi   | ca Alba and twist |                  | 0p<br>##         | Cancel - ESC |
| Account         | Tax<br>0.00                  | Bank Charges<br>0.00 | M.Fee<br>25.20    | Amount<br>360.00 | GST incl<br>0.00 | OK - F12     |

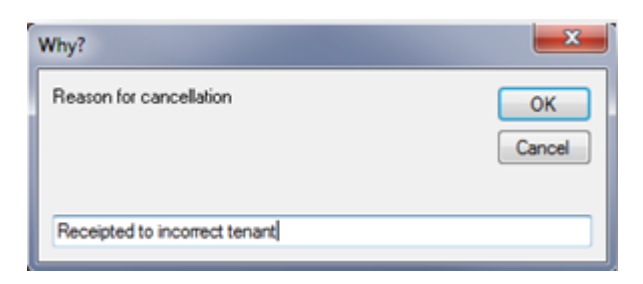

5. Details of the receipt reversal will now appear together with the paid to date after the reversal.Click **OK** to continue

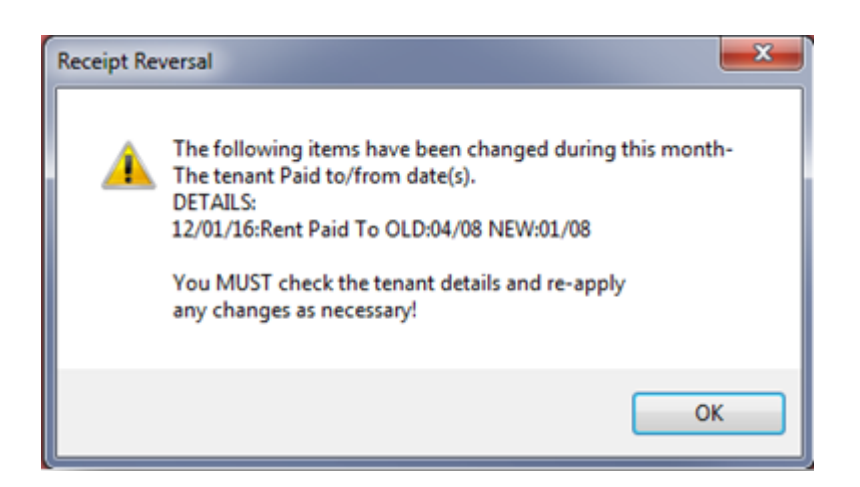

### Example of Receipt Reversal on Tenant Ledger

| 1 | 1/01/16  | 00006923 | 123.00  | ## | 140               | asdf                   |          |      |           |             |          |          |        | 123.00  |
|---|----------|----------|---------|----|-------------------|------------------------|----------|------|-----------|-------------|----------|----------|--------|---------|
| 1 | 12/01/16 |          | 0.00    | ## | Rent Paid<br>asdf | To OLD:04/08 NEW:01/08 |          |      |           |             |          |          |        |         |
| 1 | 2/01/16  | 00006924 | 360.00  | ## | 101               | Rent                   | 360.00 \ | W1   | 8517.00   | 16/01/16    | 02/08/15 | 08/08/15 | 123.00 | 360.00  |
| 1 | 18/01/16 | 00006927 | 360.00  | ## | 101               | Rent                   | 360.00 \ | W1   | 8517.00   | 23/01/16    | 09/08/15 | 15/08/15 | 123.00 | 360.00  |
| 1 | 18/01/16 | 00006927 | -360.00 | ## | 101<br>Receipter  | Rent Reversal          | 360.00 \ | N1 ( | Prev Paid | To 15/08/15 | )        | 08/08/15 | 123.00 | -360.00 |
| 1 | 18/01/16 | 00006928 | 360.00  | ## | 101<br>Direct De  | Rent<br>posit 18/01/16 | 360.00 \ | W1   | 8517.00   | 23/01/16    | 09/08/15 | 15/08/15 | 123.00 | 360.00  |

### Example of Receipt Reversal on Owner Ledger

| 22/12/15 | 00006909 | Rent | LOUISA16/7 | ALBAJ Jessica Alba and twist 04/08/15  | Jessica Alba and twis |        | 360.00 | 2205.22 |
|----------|----------|------|------------|----------------------------------------|-----------------------|--------|--------|---------|
| 11/01/16 | 00006923 | Rent | LOUISA16/7 | ALBAJ Jessica Alba and twist           | Jessica Alba and twis |        | 0.00   | 2205.22 |
| 12/01/16 | 00006924 | Rent | LOUISA16/7 | ALBAJ Jessica Alba and twist 08/08/15  | Jessica Alba and twis |        | 360.00 | 2565.22 |
| 18/01/16 | 00006927 | Rent | LOUISA16/7 | ALBAJ Jessica Alba and twist 15/08/15  | Jessica Alba and twis |        | 360.00 | 2925.22 |
| 18/01/16 | 00006927 | RenC | LOUISA16/7 | ALBA L Jessica Alba and twist 08/08/15 | Jessica Alba and twis | 360.00 |        | 2565.22 |
| 18/01/16 | 00006928 | Rent | LOUISA16/7 | ALBAJ Jessica Alba and twist 15/08/15  | Jessica Alba and twis |        | 360.00 | 2925.22 |

### **Example of Receipt Reversal in Cashbook Audit Report**

The Audit Report shows the reversal of the management fee collected on the rent receipt

| Date                 | Ref      | Туре            | Details                                                                     | Chq Date | Property                 | Tent/<br>Cred  | Ор  | Ta<br>M.Fee E | xes/<br>Ink Chg | GST  | Amount<br>Incl    |
|----------------------|----------|-----------------|-----------------------------------------------------------------------------|----------|--------------------------|----------------|-----|---------------|-----------------|------|-------------------|
| 18/01/16<br>18/01/16 | 00006927 | RentRe<br>RntCn | ec 10000162 Jessica Alba and twist<br>cl Rent Revrsal: 10000162 Jessica All | baa      | LOUISA16/7<br>LOUISA16/7 | ALBAJ<br>ALBAJ | ##  | 25.20         | 0.00            | 2.52 | 360.00<br>-360.00 |
| 18/01/16             | 00006928 | RentR           | ec 10000162 Jessica Alba and twist                                          |          | LOUISA16/7               | ALBAJ          | *** | 25.20         | 0.00            | 2.52 | 360.00            |

## How to Reverse a Rent Receipt (Previous Period)

Your owner must have funds available in order to reverse the receipt in REST Professional. Only a straight rent receipt can be reversed from the previous period. If the receipt includes an invoice or other payment please refer to **'How to Reverse a Receipt from Previous Period'**. You must locate the receipt

number first for the receipt you wish to reverse.

#### 1. Go to Transactions > Cancel Transactions > Reverse Rent from Previous Period

- 2. Enter the receipt number and press Enter
- 3. Click **OK** to the message about checking if receipt has already been cancelled

| × Reverse Rent from Previous Period            |              |
|------------------------------------------------|--------------|
| Reference No. 6810                             |              |
| Date Description Op                            | Cancel - ESC |
| Account Tax Bank Charges M.Fee Amount GST incl | 0K · F12     |
| Reverse Rent from Previous Period              |              |
| OK Cancel                                      |              |

4. Details of the receipt will now appear together with paid to date and credits after reversal. If paid to dates are correct, click **OK** to prompt to check paid to dates and credit

| Reverse Re         | nt from Previous Period                                                                                                    |
|--------------------|----------------------------------------------------------------------------------------------------|
| 8                  | Please check that the new paid to date and credit on the reversal screen<br>are correct.<br>Press OK to reverse the receipt or Cancel. |
|                    | OK Cancel                                                                                                    |
| Reverse Rent fi    | rom Previous Period                                                                                                    |
| e Ple<br>are<br>Pr | ease check that the new paid to date and credit on the reversal screen<br>e correct.<br>ess OK to reverse the receipt or Cancel.       |
|                    | OK Cancel                                                                                                    |

5. REST will now ask for a reason for cancellation, enter a reason and click on OK

#### Example of Receipt Reversal on Tenant Ledger

| 18/01/16 | 00006928 | 360.00  | ### | 101<br>Direct Do | Rent                               | 360.00 | W1   | 8517.00   | 23/01/16    | 09/08/15 | 15/08/15 | 123.00 | 360.00  |
|----------|----------|---------|-----|------------------|------------------------------------|--------|------|-----------|-------------|----------|----------|--------|---------|
| 18/01/16 | 00006928 | -360.00 | ### | 101<br>asdf      | Rent Reversal                      | 360.00 | W1 ( | Prev Paid | To 15/08/15 | )        | 08/08/15 | 123.00 | -360.00 |
| 22/01/16 | 00006810 | -360.00 | ##  | 101<br>Receipte  | Rent Reversal<br>d to wrong tenant | 360.00 | W1 ( | Prev Paid | To 08/08/15 | ))       | 01/08/15 | 123.00 | -360.00 |

## Example of Receipt Reversal on Owner Ledger

| 18/01/16<br>18/01/16 | 00006928<br>00006928 | Rent<br>RenC | LOUISA16/7<br>LOUISA16/7 | ALBAJ Jessica Alba and twist 15/08/15<br>ALBAJ Jessica Alba and twist 08/08/15 | Jessica Alba and twis<br>Jessica Alba and twis | 360.00 | 360.00 | 2925.22<br>2565.22 |
|----------------------|----------------------|--------------|--------------------------|--------------------------------------------------------------------------------|------------------------------------------------|--------|--------|--------------------|
| 22/01/16             | 00000095 481         | OJnl         |                          | Reimb Fees - Reverse Receipt No. 6810<br>(Includes GST of \$2.52)              | Management Fees                                |        | 28.22  | 2593.44            |
| 22/01/16             | 00006810             | RenC         | LOUISA16/7               | ALBAJ Jessica Alba and twist 01/08/15                                          |                                                | 360.00 |        | 2233.44            |

## Example of Receipt Reversal in Cashbook Audit Report

| 22/01/16 | 00000090 Journal | Transfer bond                           | AABONDR           | ###  | 0.00   | 0.00  | 0.00  | -1651.00 |
|----------|------------------|-----------------------------------------|-------------------|------|--------|-------|-------|----------|
| 22/01/16 | 00000091 Journal | Transfer bond                           | AABONDR           | ###  | 0.00   | 0.00  | 0.00  | 1651.00  |
| 22/01/16 | 00000092 Journal | Reimb M/Fees - Reverse Receipt No. 6810 | AAMANAG           | ###  | 0.00   | 0.00  | 2.52  | -25.20   |
| 22/01/16 | 00000093 Journal | Reimb Bank Charges - Reverse Receipt No | 681AABANKCHG      | ###  | 0.00   | 0.00  | 0.00  | -0.50    |
| 22/01/16 | 00000094 Journal | GST on Reimb Fees - Reverse Receipt No. | 6810AAGST         | ##   | 0.00   | 0.00  | 2.52  | -2.52    |
| 22/01/16 | 00000095 Journal | Reimb Fees - Reverse Receipt No. 6810   | CRAIGD            | **** | 0.00   | 0.00  | 2.52  | 28.22    |
| 22/01/16 | 0000810 RIICILL  | Rent Revisal. 10000162 Jessica Alba a   | LOUISA 16/7 ALBAJ | **** | -20.20 | -0.00 | -2.02 | -360.00  |

22/03/2016 12:20 pm AEDT